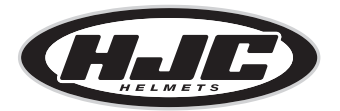

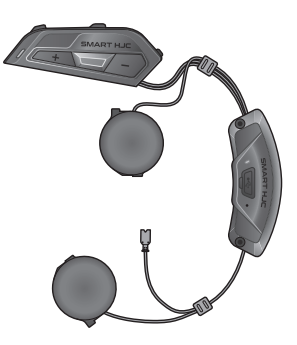

# SMART HJC 21B

2<sup>nd</sup> GEN STANDARD MOTORCYCLE Bluetooth® COMMUNICATION SYSTEM FOR HJC HELMETS

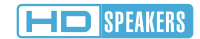

クイックスタートガイド

JAPANESE / 1.2.0

## ■ダウンロード可能なソフトウェア

**SMART HJC BTアプリ**は**Google Play Store**または**App Store**か らダウンロードできます。

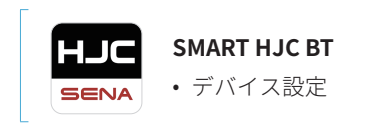

以下のアイテムをwww.hjchelmets.jpからダウンロードします

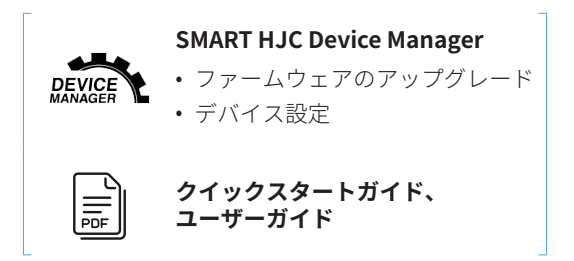

注記: 工場出荷時の初期設定では、使用言語が英語に設定されてい ます。SMART HJC BTアプリの②(設定メニュー)をタップし、デ バイス設定の使用言語から任意の言語を選択できます。 SMART HJC Device Managerからも変更ができます。

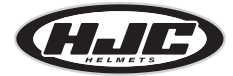

HJC Corporation www.smarthjc.com

### ■各部の名称

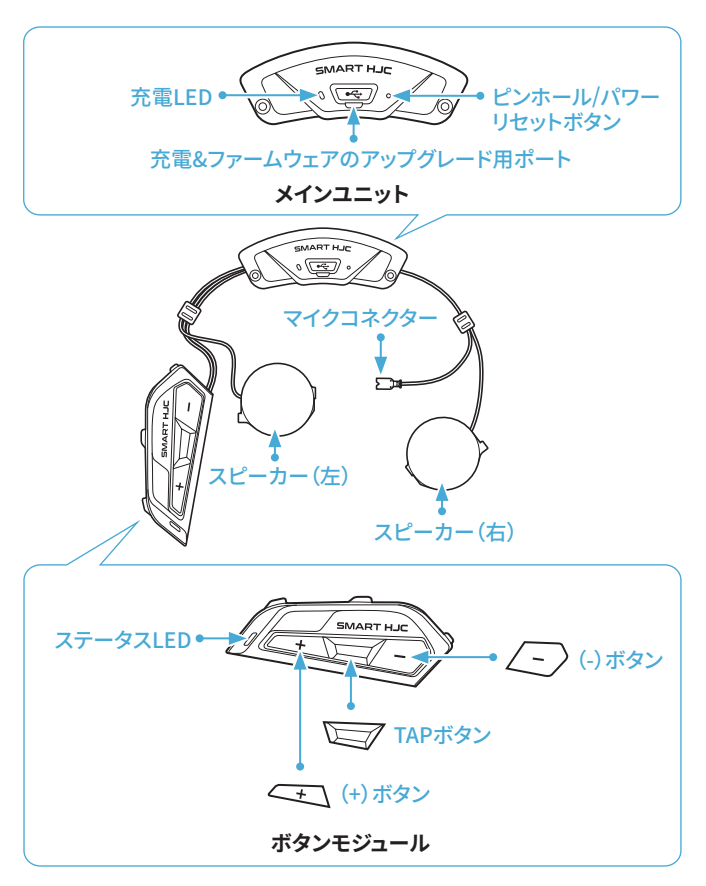

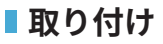

SMART HJC 21B対応のHJCヘルメットはwww.hjchelmets.jpでご 覧頂けます

- インストール方法についての詳細は、ユーザーガイドを参照ください。
- 1. システムヘルメットのチンバー/ヘルメットのシールドを開く

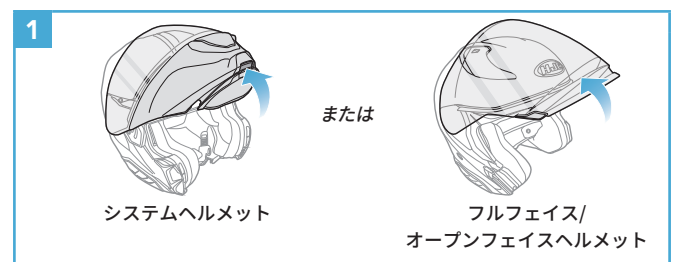

2. ヘルメットのサイドカバー取り外し

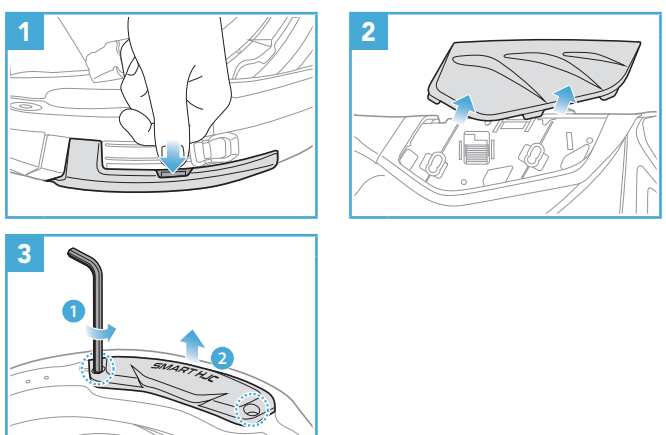

3. ヘルメットのチークパッド取り外し

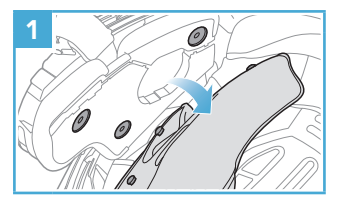

4. ボタンモジュール取り付け

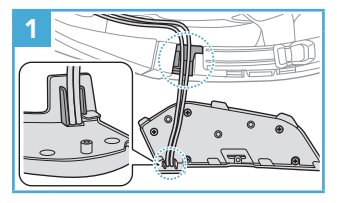

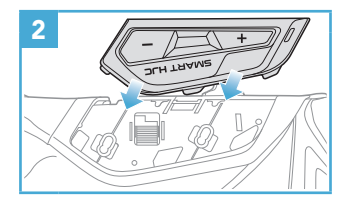

5. メインユニット取り付け

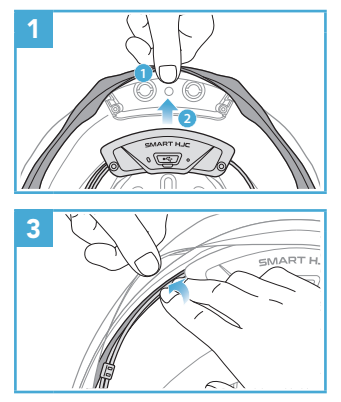

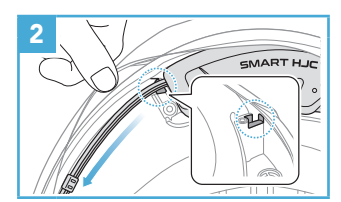

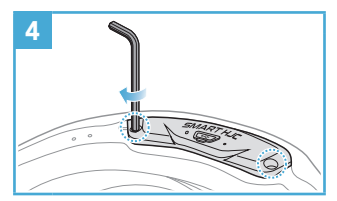

### 6. マイク取り付け

6.1 システムヘルメットまたはオープンフェイスヘルメットのマイク取り付け

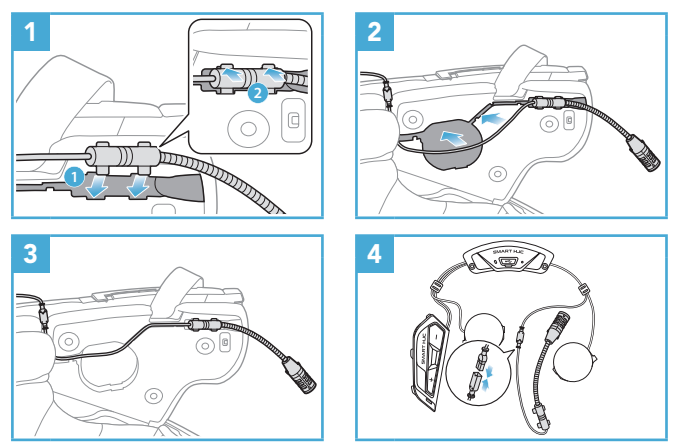

#### 6.2 フルフェイスヘルメットへのマイク取り付け

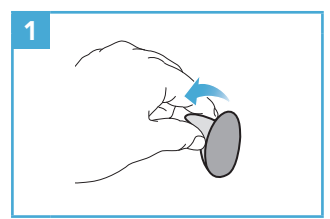

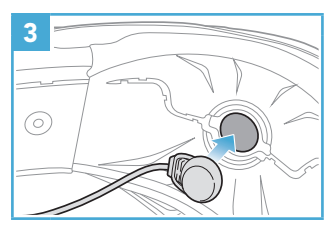

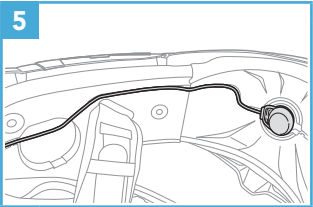

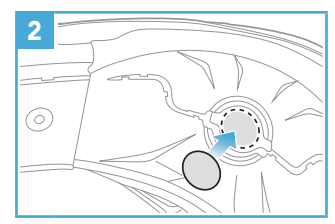

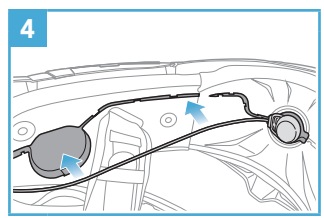

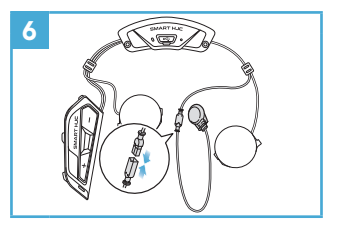

7. スピーカモジュール取り付け

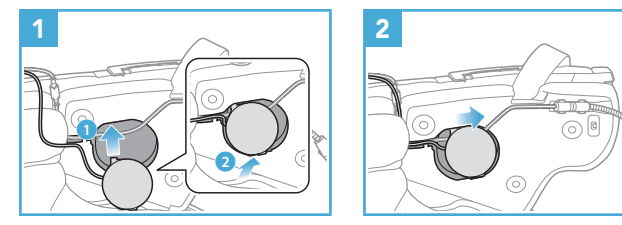

#### 8. 配線

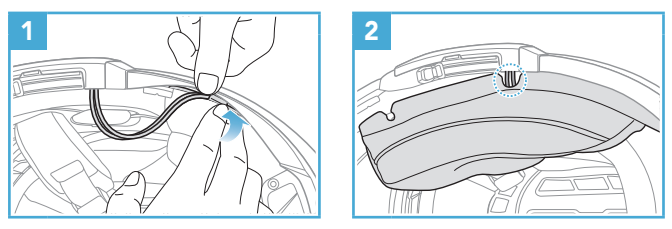

**注記:**ケーブルを折り曲げないでください。また、チークパッドのプレートとヘルメット側のブラケットで挟みこまないよう、ブラケットよりも奥へ収納してください。

9. チークパッド取り付け

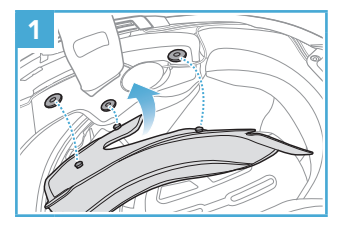

10.システムヘルメットのチンバー/ヘルメットのシールドを閉じる

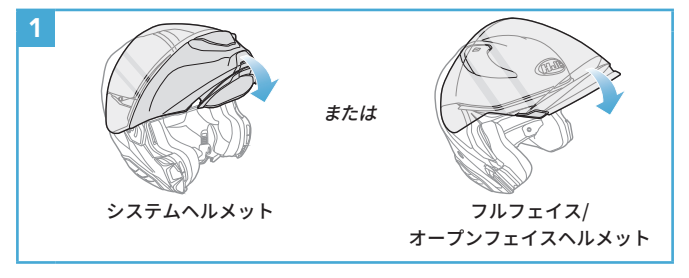

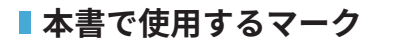

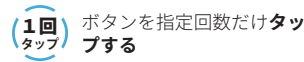

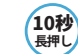

所定の時間だけボタンを**長押** しする

└ 「こんにちは」 音声案内

### ■基本操作

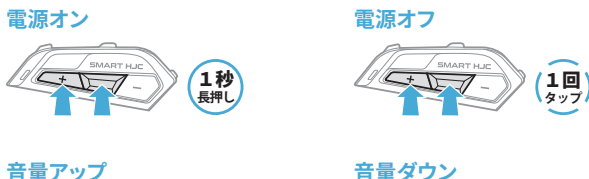

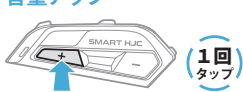

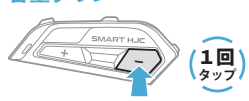

### ■ バッテリー残量を確認する

メインユニットの電源をオンにしたときにステータスLEDが点灯しま す。点滅パターンによりバッテリー残量を確認できます。

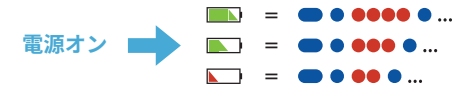

注記:使用中にバッテリー残量が少なくなると「バッテリー LOW」という音声案内が聞こえます。

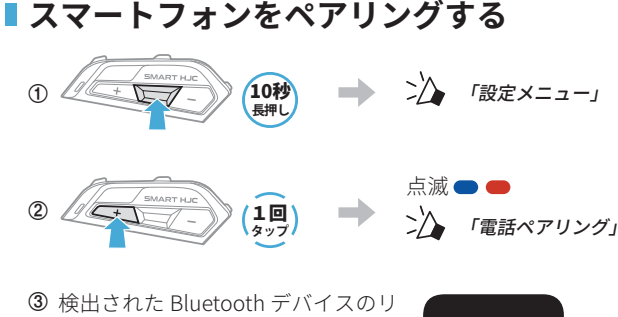

ストから SMART HJC 21B を選び ます。PIN が要求された場合は、 0000 を入力してください。

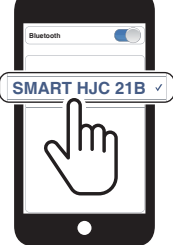

- メインユニットをはじめてオンにしたときは、自動的に電話ペア リングモードに入ります。
- 電話ペアリングについての詳細は、ユーザーガイドを参照ください。

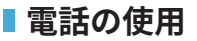

### 着信に応答する

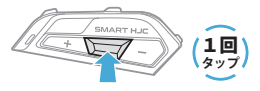

### 着信を拒否する

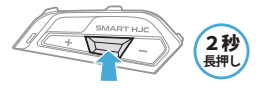

#### 通話を終了する

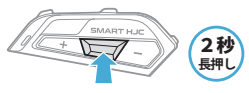

音声ダイヤル

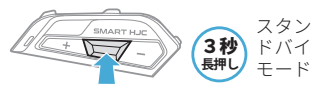

### ■オーディオの操作

### 再生/一時停止

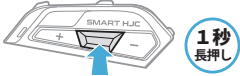

### 次のトラック

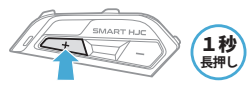

前のトラック

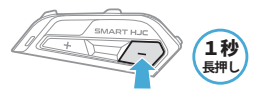

### Bluetoothインターコム

Bluetooth インターコムでは、 最大 3 台のメインユニットとペアリ ングできます。

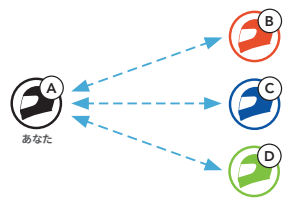

#### インターコムのペアリング

メインユニットをペアリングする方法は2つあります。

#### SMART HJC BT アプリを使用する

SMART HJC BT アプリの QR コードをスキャンすることによって素 早くペアリングすることができます。 ボタンを操作する必要はあり ません。

- ① スマートフォンとメインユニットをペアリングします。
- ② SMART HJC BTアプリを開き、 (スマートインターコムペアリングメニュー)をタップします。
- ③ フレンド(B)のスマートフォンに表示されたQRコードをスキャンします。
  - フレンド(B)は自分のスマートフォンでSMART HJC BTアプリ を開き、ニー>、QRコード(副)の順にタップしてQRコードを表示します。

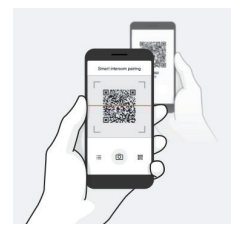

- ④ 保存をタップし、フレンド(B)があなた(A)とペアリングされたか確認します。
- ⑤ スキャン(〇) をタップし、手順3と4を繰り返し、インターコムフレンド(C)とフレンド(D)をペアリングします。

注記:Bluetooth3.0以前の SMART HJC には対応していません。

ボタンを使用する

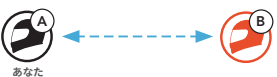

①「インターコムペアリング」という音声案内が聞こえるまで、各 ユーザーが同時にTAPボタンを5秒間長押しします。

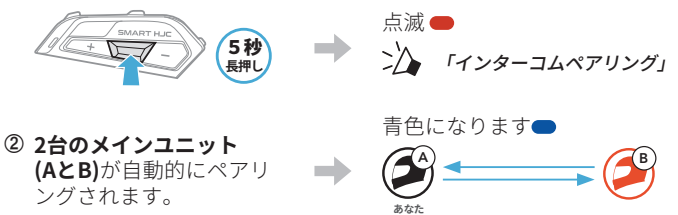

③ 上のステップを繰り返し、他のメインユニット (C および D) とペ アリングしてください。

### ■インターコムのペアリング順序について

インターコムペアリングは「後着順」です。ペアリングが複数人に なる場合、最後にペアリングしたインターコムユーザーがフレンド 1として設定されます。下図は、ペアリング接続する順番に応じた フレンドの順番です。

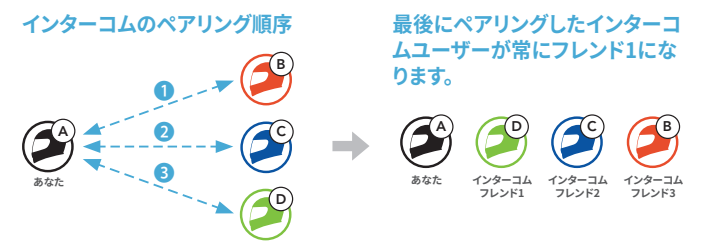

### ■ インターコム通話時の操作

インターコムフレンドとのペアリングの開始または終了ができます。

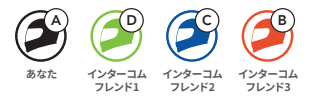

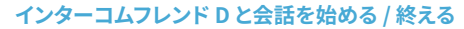

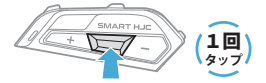

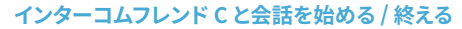

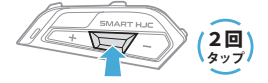

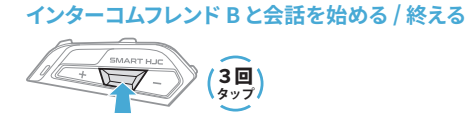

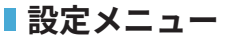

#### 

#### メニューオプション間を移動する

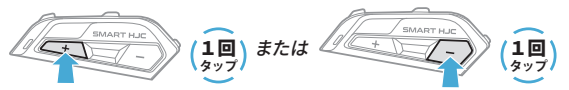

#### メニューオプションを実行する

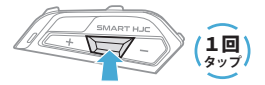

トラブルシューティング

パワーリセット

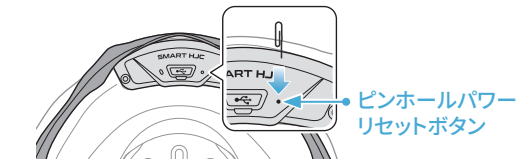

#### 注記:

- パワーリセットを行ってもメインユニットは工場出荷時の初期設定には戻りません。
- 充電 LED はピンホール/パワーリセットボタンではありません。
  これを押さないでください。

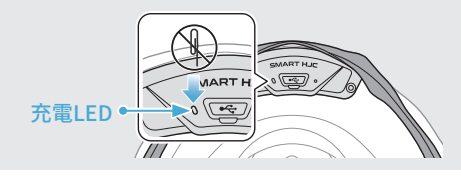

設定初期化

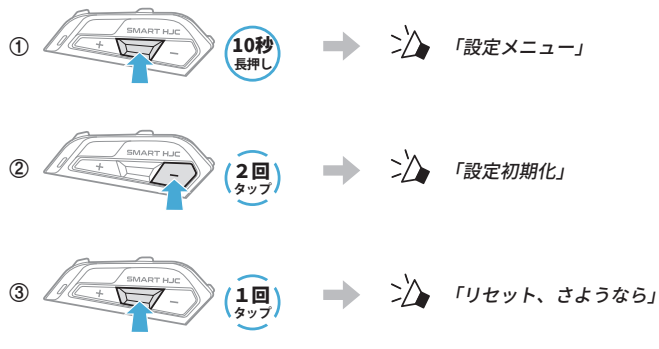

■ 早見表

| タイプ         | 操作            | ボタンコマンド  |
|-------------|---------------|----------|
| 基本操作        | 電源オン/<br>電源オフ |          |
|             | 音量アップ/音量ダウン   |          |
| スマートフ<br>オン | 着信応答          |          |
|             | 通話終了          | (2秒) 長押し |
|             | 着信拒否          | (2秒) 長押し |
|             | 音声ダイヤル        | 国家       |

| タイプ                            | 操作           | ボタンコマンド                   |
|--------------------------------|--------------|---------------------------|
| (((o)))<br>Bluetooth<br>インターコム | インターコムペアリング  | 5秒<br>長押し<br>(1回)<br>(1回) |
|                                | インターコムの開始/終了 |                           |
| ₽¥                             | 音楽の再生/一時停止   |                           |
|                                | 次のトラック       |                           |
|                                | 前のトラック       |                           |